## "中石油交易平台"项目 报名及购买招标文件流程概述

中国石油电子招标投标交易平台 中国石油电子招标投标交易平台 troChina E-Tendering & Bidding Trading Platfor 中国石油电子招标投标交易平台 投示 PLUKEO 注册 | 据标人注册 | 据标机构 开标 EBS https://ebidmanage.cnpcbidding.com/bidder/ebid/ base/login.html 平台电话: 4008800114 按提示语音导航说出:"电子招标" **1 注册:** "中国石油电子招标投标交易平台"内注册并完成账号审批(已 注册的忽略)。 2 报名: 检索需报名项目,并完成线上报名。 **4 下载招标文件**: 待招标机构工作人员开通招标文件下载权限后,下载招 标文件,准备投标文件。

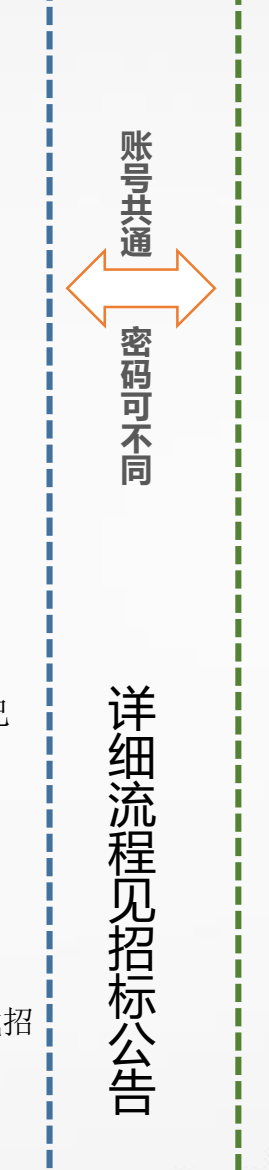

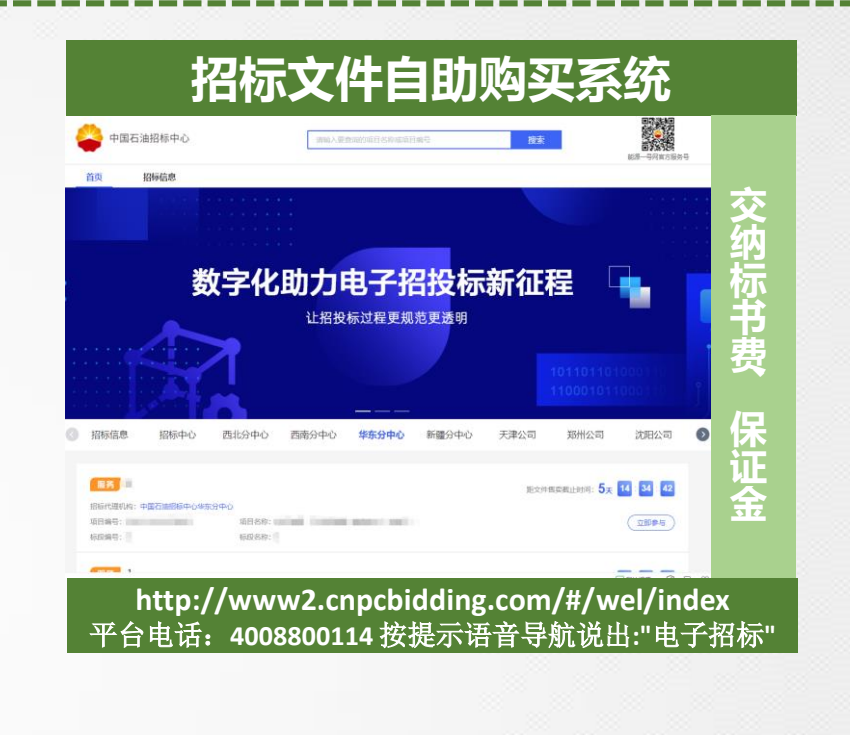

**3 交纳标书费:** 使用"中国石油电子招标投标交易平台"账号登录"招标 文件自助购买系统"(账号共通,密码可不同)选择"华东分中心",找 到报名项目,完成标书费交纳。

注意:每一个项目、每一个标段,收款账号均不同,汇款前注意账号正确性 5 交纳保证金: "个人中心"中进入订单列表,点击已缴纳的标书费订单, 点击订单详情,点击投标保证金递交详情,可以获取保证金收款路径及电汇 金额,成功缴纳保证金后,可通过订单页面进行查询缴纳状态。

注意:每一个项目、每一个标段,收款账号均不同,汇款前注意账号正确性